## **User Manual for Agencies:**

Access to Online B2B sales platform for Hotels.

Access available through:

https://www.vuelandiaglobal.com/

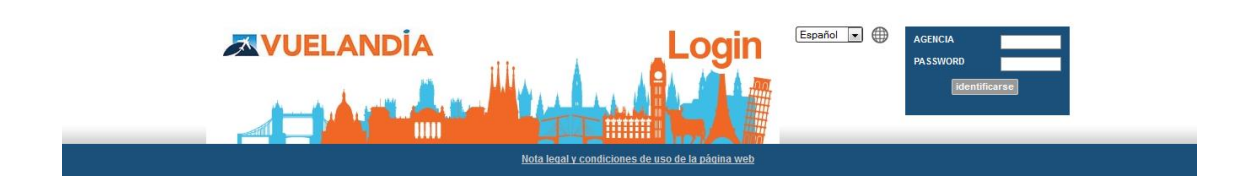

Username and password assigned by means of commercial agreement. If you still do not have these details, please get in touch with your commercial agent.

**Hotels Zoeken** \*AL 12 💌 Maart '15 💌 📰 13 💌 Maart '15 💌 📰 -1 kamer 2 volwassenen -VROEGBOEKKORTING Hotel PLAYACALIDA SPA HOTEL VANAF 11/03 TOT DE 14/03 Hotel 4\*, HP, prijs per nacht VANAF 52,66 € Zoeken **ONZE SELECTIE VAN HOTELS** VEN CON NOSOTROS A DISFRUTAR DE LA SEMANA SANTA GRENADA **RECARGA ENERGÍA** Hotel Macia Real de la Alhambra Hotal Isi

Once you enter your username and password, you will have access to the system:

In this area you can make bookings for the different products available at prices for professionals. These rates may be net rates or commissionable rates in accordance with the existing commercial agreement.

In certain cities, guests will be required to pay a city tax. This will be specified in the observations section of the booking and will be payable directly in the hotel.

#### 1. Hotels:

You can search by Hotel Name or Destination. The suggestions tool will help you adjust your search.

Once you obtain results, you will be able to:

- Locate hotels on a map.
- Locate hotels according to nearby places.
- Filter your search by: category price rating board plan.

You will also be able to see an extended or short version of the results:

| Order by:                                 | Popularity 🔺 | Price 👻 | Category 🔺  | Evaluation 🔺    |  |
|-------------------------------------------|--------------|---------|-------------|-----------------|--|
| RESULTS: Extended version   Short version |              |         |             |                 |  |
| See prices                                |              |         | 1 2 3 4 5 6 | 7 8 9 10 NEXT ≫ |  |

**Extended version**: this shows the results for room type and board plans available at the hotel and destination selected.

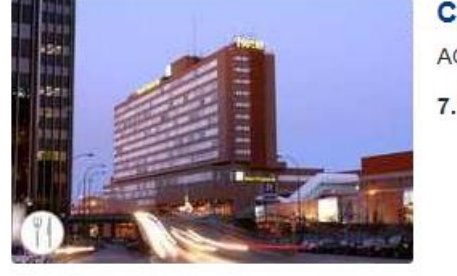

CHAMARTIN ACCEPTION ADDRID, Madrid AGUSTIN DE FOXA, S/N. MADRID, Madrid 7.1

| <b>DOUBLE ROOM</b>    |               |             |      |
|-----------------------|---------------|-------------|------|
| Accommodation only    | Rooms / Night | Total price | Book |
| Accommodation only    | 30,70€        | 58,78€      | BOOK |
| Bed and breakfast     | 78,95€        | 78,95€      | Book |
| DOUBLE ROOM EXECUTIVE |               |             |      |
|                       | Rooms / Night | Total price |      |
| Accommodation only    | 83,98 €       | 83,98 €     | Book |
| Bed and breakfast     | 104,12 €      | 104,12 €    | Book |

**Short version**: this shows the available results in an abbreviated form, displaying the cheapest room type and board plan.

| Hotel / Room type       | el / Room type Board |        | Total price |      |
|-------------------------|----------------------|--------|-------------|------|
| Chamartin ****          |                      |        |             |      |
| Double Room             | Accommodation only   | 58,78€ | 58,78€      | Book |
|                         | ***                  |        |             |      |
| Double Room             | Accommodation only   | 76,58€ | 76,58€      | Book |
| Petit Palace Ducal Chue | ca ***               |        |             |      |
| Double Room             | Accommodation only   | 88,47€ | 88,47 €     | Book |
| Avenida Gran Via ★★★    | ,                    |        |             |      |
| Double Room             | Accommodation only   | 58,38€ | 58,38€      | Book |
| A A A                   |                      |        |             |      |

If you work with commissionable rates, you will be able to see the net rate of each booking, profit and commission percentage applied to the sale by checking on the "See prices" box:

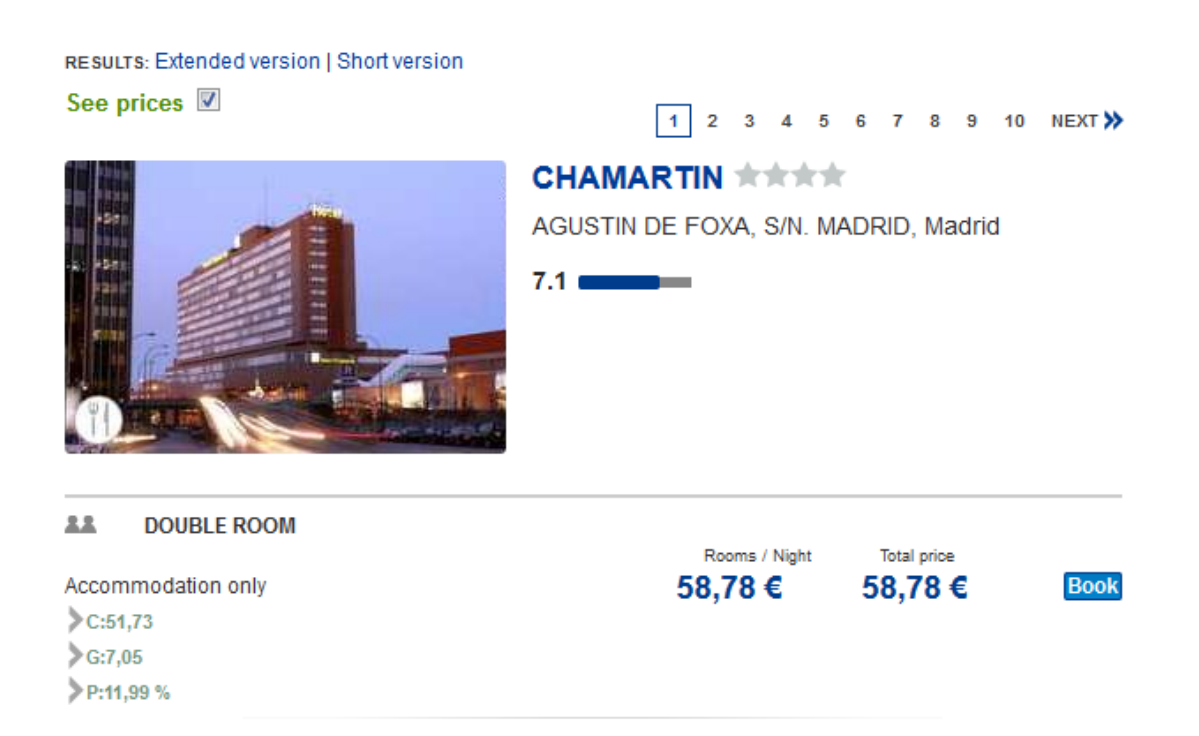

#### **ADMINISTRATION AREA:**

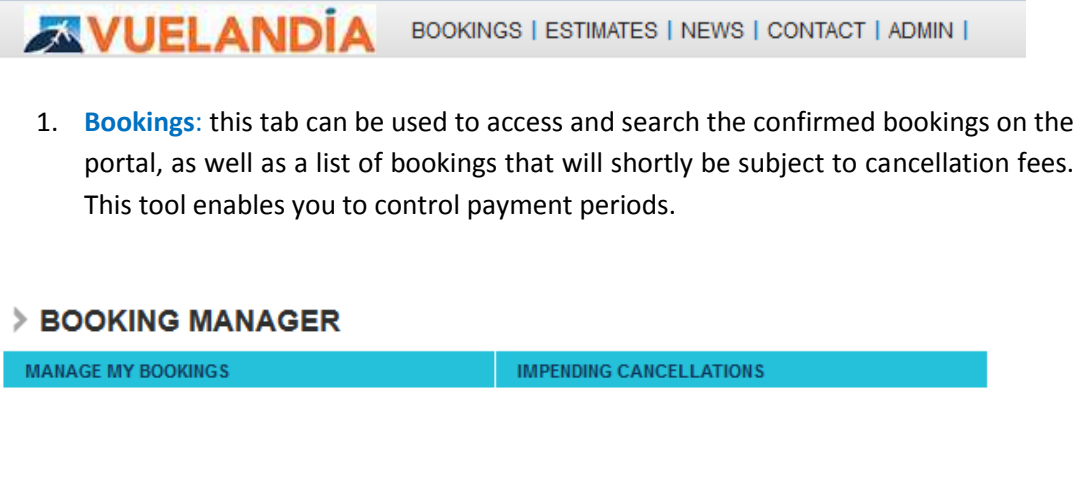

#### 1.1 Manage my bookings:

The hotel search engine appears by default. You can use this tool to search by booking reference, date the booking was made, client name, etc.

1.2 Impending cancellations:

This section displays a list of bookings ordered by the date they will be subject to cancellation fees. This tool also enables you to control bookings pending payment.

2. Estimates: This area has a search tool for the estimates requested by agency, distinguished by product.

 > ESTIMATES

 HOTEL ESTIMATES

 GROUPS

- **3.** News: Agencies can access a news area that contains important system information regarding changes to the intranet, new functions, etc.
- Contact: This area shows contact details for the different departments and banks details.
- **5.** Admin: This is the administration section. Here, you will be able to control payments and invoices as well as manage your details and users:

> CONTROL PANEL VUELANDIA TEST

ACCOUNT MANAGEMENT

**Account Management:** this section enables you to control agency payments and invoices/remittances.

#### > ACCOUNT MANAGEMENT

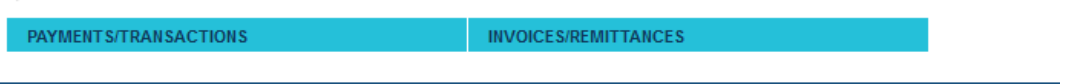

1. <u>Payments/Transactions</u>: this part details balance changes, such that the total for bookings that are about to become subject to cancellation fees is automatically subtracted. This tool enables you to see your balance in real time as well as view cash payments made by the agency.

| n: 1 | 2 • March • 201     | 5 💌 Until: 12 💌 Marc | h 💌 2015 💌 Filter | 1                |         |
|------|---------------------|----------------------|-------------------|------------------|---------|
|      | Payment date        | Booking Reference    | Туре              | Balance Transfer | Balance |
| 1    | 04/03/2015 10:43:42 |                      | Refund            | -25,28 €         | 0,0     |
| 2    | 04/03/2015 10:38:22 | -                    | Payment           | +25,28 €         | 25,2    |
| 3    | 04/03/2015 09:33:13 | -                    | Refund            | -1,00 €          | 0,0     |
| 4    | 04/03/2015 09:32:18 | -                    | Payment           | +1,00€           | 1,0     |

 <u>Invoices/Remittances</u>: here you will be able to access invoices issued according to time period, remittances issued for completed stays during the specified period and confirmed non-refundable rate bookings for this period. If there is credit available, the tool will use it to verify billing and issue payments for the pending remittances issued.

**Increase balance:** This tab is of crucial importance as it is associated with the booking payment system. Within this section, you will be able to make payments by:

- Credit card: For last-minute payments if you do not have enough time to make a bank transfer and you would like to avoid last-minute cancellations

- Bank transfer: When you make a bank transfer, don't forget to indicate the booking/remittance number you wish to pay with the transfer. The administration department will then associate the payment with your agency.

| MY BALANCE:0,00 €<br>MY PENDING BOOKINGS EQUAL 0.00 € |                                                                                                    |
|-------------------------------------------------------|----------------------------------------------------------------------------------------------------|
| PAYMENT BY CREDIT CARD                                | BANK TRANSFER                                                                                                    |
| Amount to be deposited 0.00 (format 9999999.99)       | Bank: Rabobank<br>Account Number: 0300687028<br>SWHT: NL07RABO<br>IBAN: RABONLZU0300687028<br>Bank: RABOBANK<br>Account Number: 0300687028<br>SWHT: NL07RABO                                                                                       |
|                                                       | IBAN: RABONL200300687028<br>Observations: Enter the word Balance and the name of the agency.<br>Sender: Name of the Agent and Agency.<br>Once the transfer has been made you'll need to send us the bank statement via<br>email: online@vuelandia. |

The system will automatically cancel bookings that have not been paid by 6pm on the day before the booking will be subject to cancellation fees.

In case you had selected Bank transfers as payment method, you will be redirected to Buckaroo, where you will be able to pay trough different methods:

- Bancontact /Mr Cash
- iDEAL
- PayPal
- Sofortbanking

# BUCKVROO

## Your payment

| Beneficiary: | vuelandia.es    |
|--------------|-----------------|
| Invoice:     | 507110245136    |
| Amount:      | EUR 20.00       |
| Description: | Booking payment |

## Choose your payment method

| Bancontact / Mr Cash | Bancontact               |
|----------------------|--------------------------|
| IDEAL                | <b>P</b>                 |
| PayPal               | PayPal                   |
| Sofortbanking        | <b>SOFORT</b><br>BANKING |
|                      | Cancel                   |

Processing by Buckaroo Online Payment Services B.V. - Privacy Statement

**IMPORTANT:** Bear in mind that the booking must be paid, which is to say that we must have received the money in our account, the day before the booking will be subject to cancellation fees. Bank transfers made on Fridays, weekends or public holidays will not be accepted for bookings that expire immediately: payment should be made by credit card or by a direct deposit into the account.

Once the balance increase has been made, it will be possible to assign this payment to a specific booking. To do this, search for the booking using the search engine and click the "Pay" button. Assign the balance to the desired booking. Otherwise, the system will assign the payment automatically according to the proximity of the date it will be subject to cancellation fees, taking the payment from 3 days before the booking is subject to cancellation fees. Administrator (*Adminstrador*): this area provides access to the agency's details, agency users and offers visible on the home page. You will also be able to manage these details in this section.

> CONTROL PANEL VUELANDIA TEST

MANAGE USERS MANAGE AGENCY INFORMATION MANAGE HOMEPAGE